## 日本前庭理学療法研究会学術集会 一般演題用 ePoster作成手順

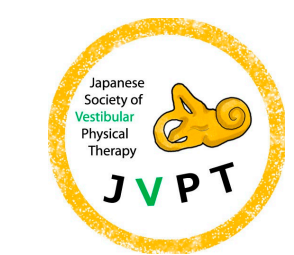

日本前庭理学療法研究会

- ePosterはPDFのA4サイズでWEB上で掲示されます。
- ・作成方法は自由ですが、パワーポイントでの作成方法をI例として説明します。
- ここで提示されている方法以外で作成した場合でもサイズはA4サイズにするようにしてください。
- ・現地で発表予定の方はe-Posterを提出し、AOサイズに拡大して印刷したものを当日はお持ちください

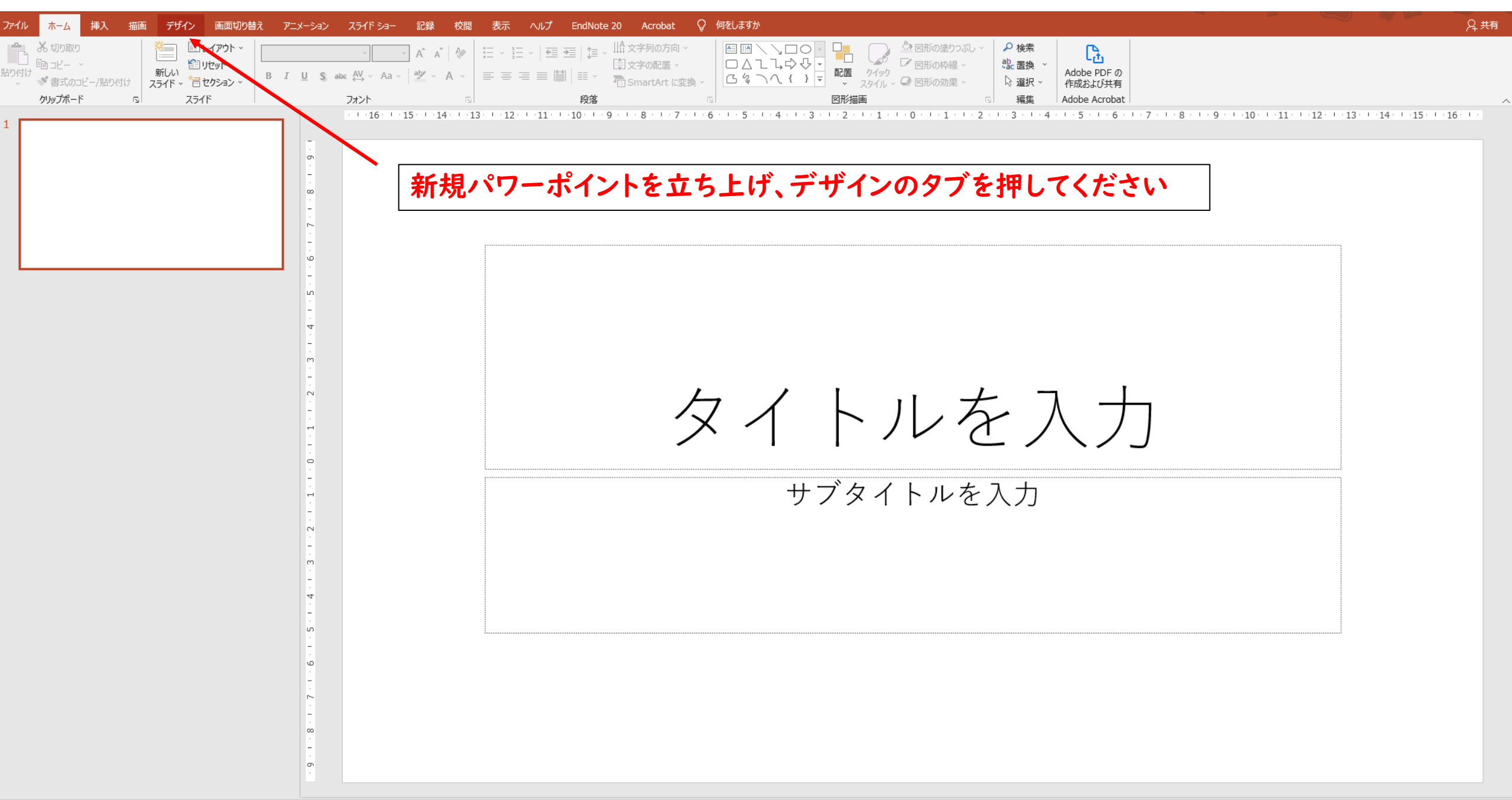

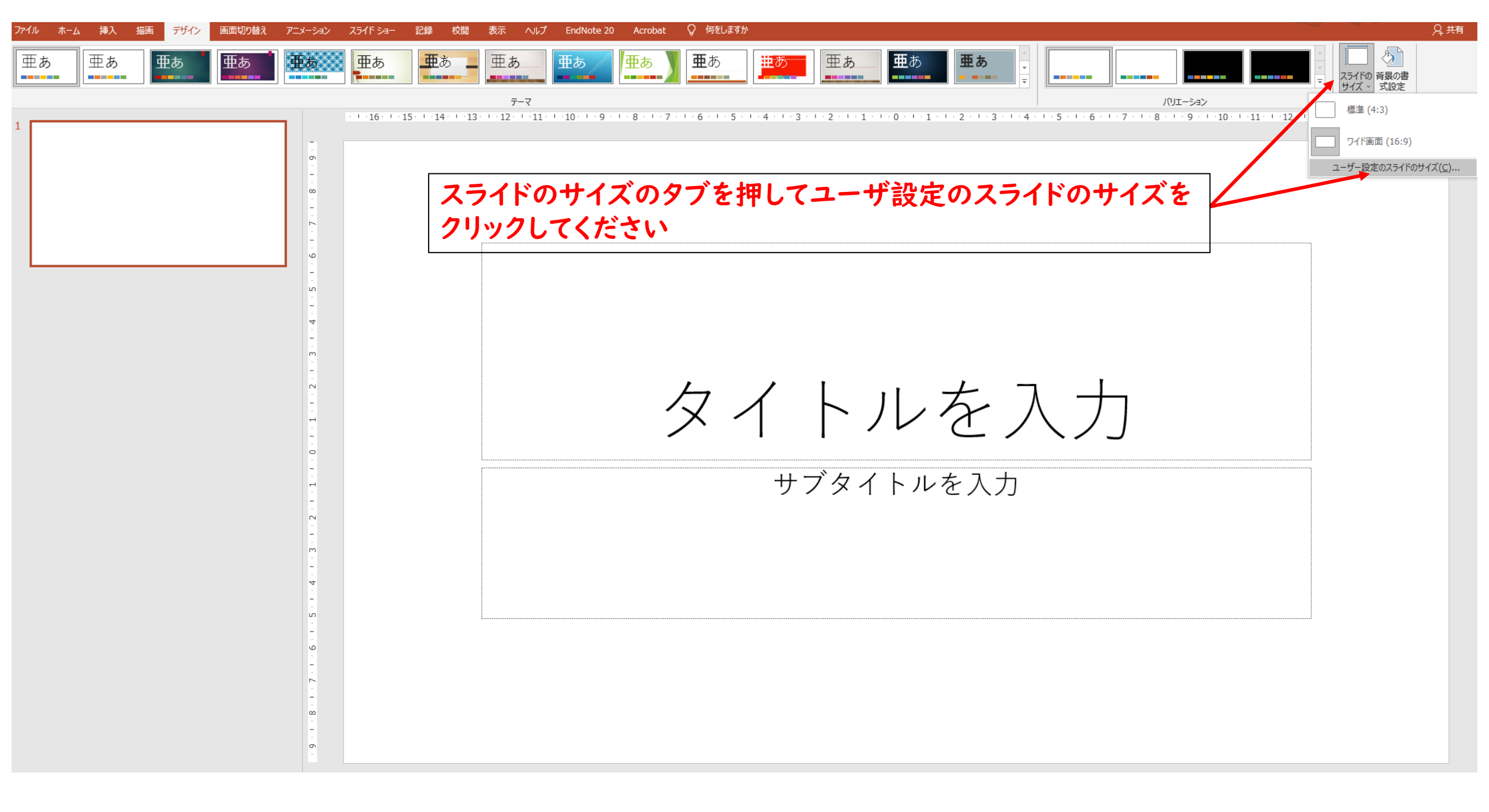

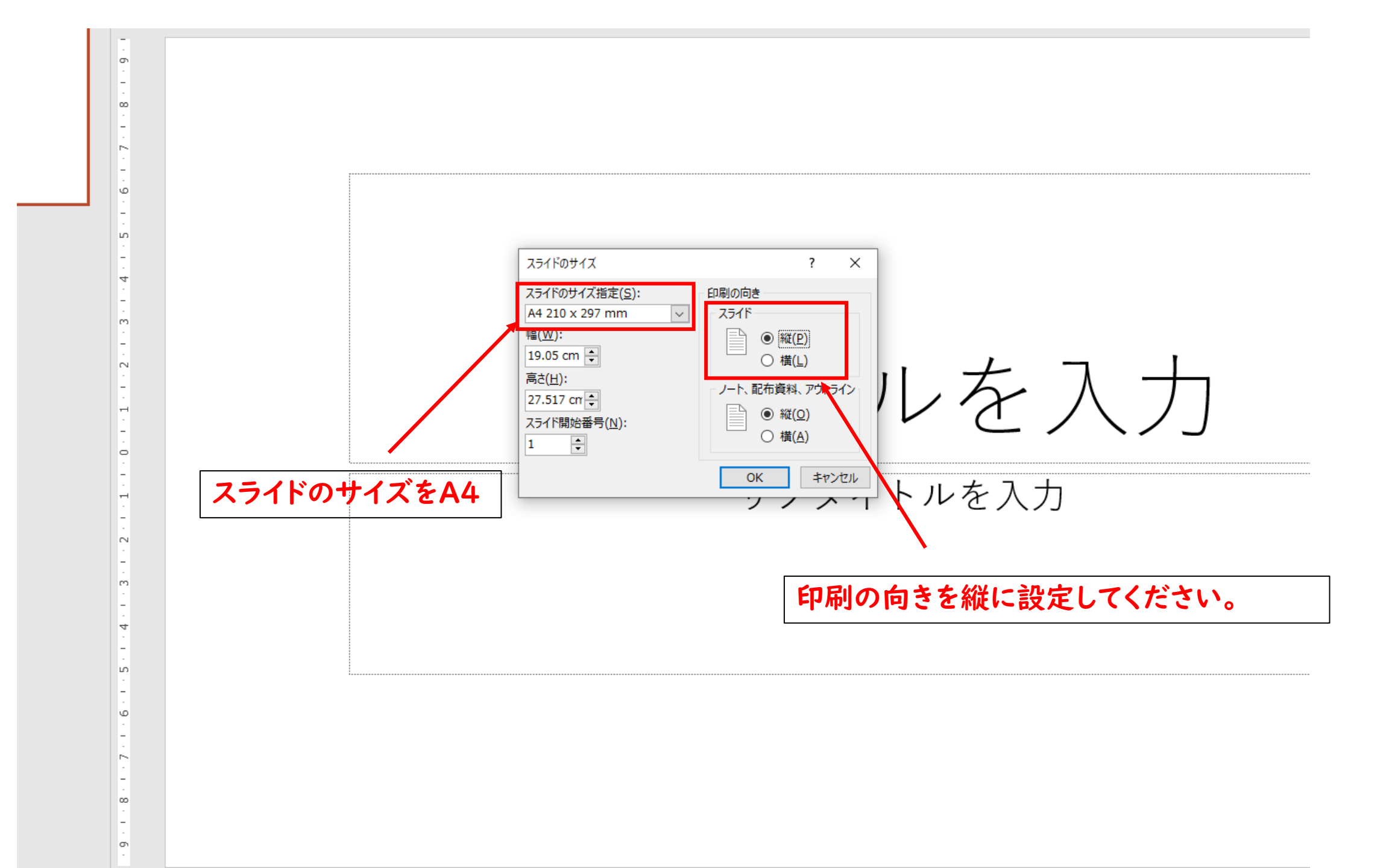

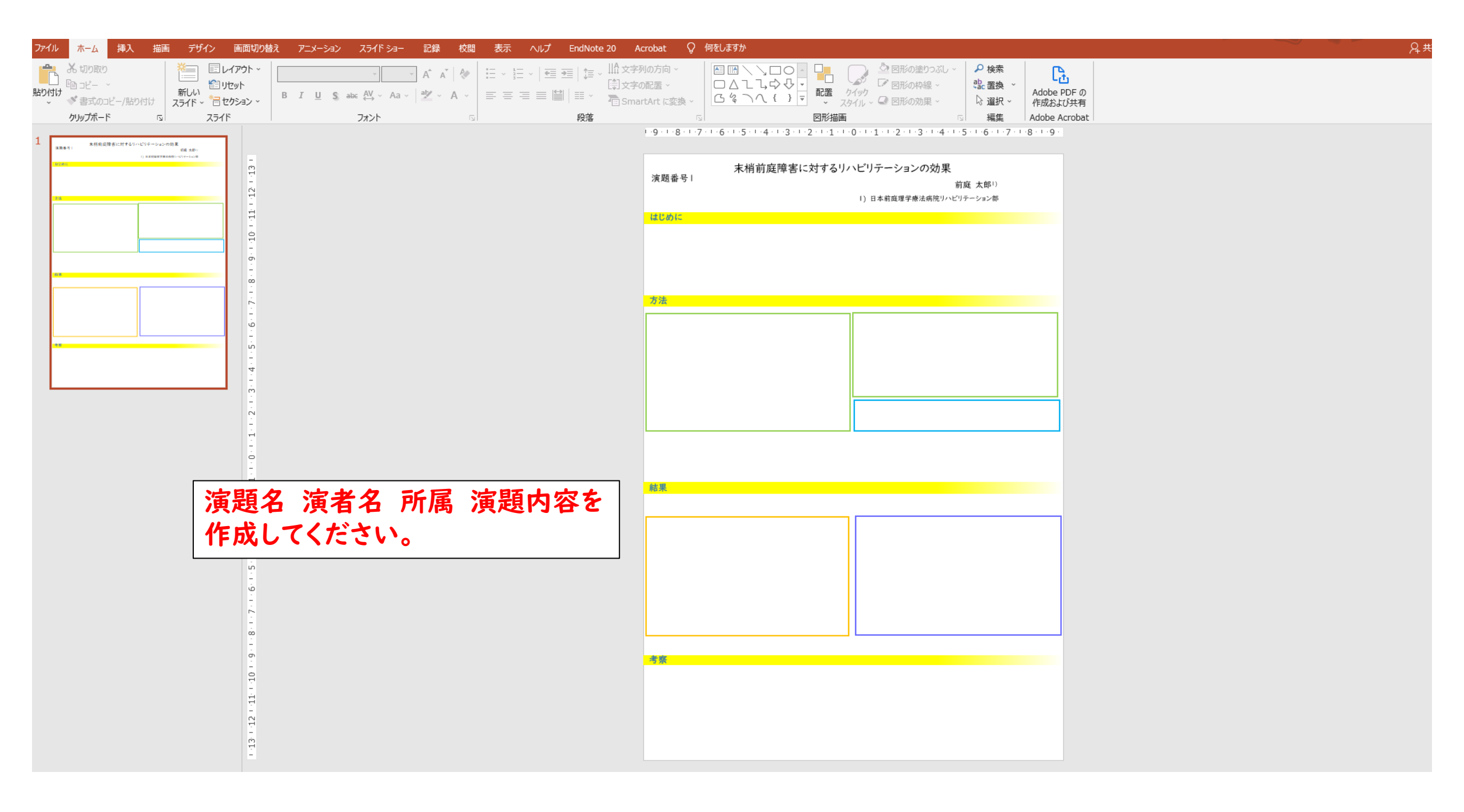

| 2 名前を付けて保存 × × × × × × × × × × × × × × × × × × × |                                                             |                  |                  |                                      | ×   |                       |
|--------------------------------------------------|-------------------------------------------------------------|------------------|------------------|--------------------------------------|-----|-----------------------|
| $\leftarrow \rightarrow \cdot \cdot \uparrow$    | > PC > ローカル ディスク (C:) > ユーザー > tomo                         | - » デスクトップ       | ٽ ×              | ,○ デスクトップの検索                         |     |                       |
| 整理 ▼ 新しい                                         | Nフォルダー                                                      |                  |                  | 1<br>1<br>1<br>1<br>1<br>1<br>1<br>1 | • ? |                       |
| _ 文献                                             | <b>^</b> 名前 <sup>^</sup>                                    | 更新日時             | 種類サ              | 1ズ                                   |     |                       |
| PC                                               | 💀 スライド参考                                                    | 2022/03/31 17:33 | Microsoft PowerP | 38 KB                                |     |                       |
| 🧊 3D オブジェク                                       | ۲ <b>۲</b>                                                  |                  |                  |                                      |     |                       |
| 🖊 ダウンロード                                         |                                                             |                  |                  |                                      |     |                       |
| 📃 デスクトップ                                         |                                                             |                  |                  |                                      |     |                       |
| 🔮 ドキュメント                                         |                                                             |                  |                  |                                      |     |                       |
| 📰 ピクチャ                                           |                                                             |                  |                  |                                      |     |                       |
| 📑 ビデオ                                            |                                                             |                  |                  |                                      |     |                       |
| 🎝 ミュージック                                         |                                                             |                  |                  |                                      |     |                       |
| 🏪 ローカル ディス                                       | <b>スク (C</b>                                                |                  |                  |                                      |     |                       |
| 🤿 ネットワーク                                         | ~                                                           |                  |                  |                                      |     |                       |
| ファイル名(N                                          | ): スライド参考                                                   |                  |                  |                                      | ~   |                       |
| ファイルの種類(T                                        | ): PowerPoint マクロ有効プレゼンテーション                                |                  |                  |                                      | ~   | タボたけはフルちたにい           |
| //= 計ゴ                                           | PowerPoint プレゼンテーション                                        |                  |                  |                                      |     | 石削を打り(休得を打い、          |
| TERXHE                                           | ■ PowerPoint マクロ有効プレゼンテーション<br>PowerPoint 97-2003 プレゼンテーション |                  |                  |                                      |     | その際のファイル形式をPDFにしてください |
|                                                  | PDF                                                         |                  |                  |                                      |     |                       |
| ▲ フォルダーの非表示                                      | R XPS 文書<br>PowerPoint テンプレート                               |                  |                  |                                      |     |                       |
| エカフポート                                           | PowerPoint マクロ有効テンプレート                                      |                  |                  |                                      |     |                       |
|                                                  | PowerPoint 97-2003 テンプレート<br>Office テーマ                     |                  |                  |                                      |     |                       |
| 閉じる                                              | PowerPoint スライド ショー                                         |                  |                  |                                      |     |                       |
|                                                  | PowerPoint マクロ有効スライト ショー<br>PowerPoint 97-2003 スライド ショー     |                  |                  |                                      |     |                       |
|                                                  | PowerPoint アドイン<br>PowerPoint 07, 2003 アドイン                 |                  |                  |                                      |     | ファイルタナ 注明妥旦 タボレーアノゼナい |
|                                                  | PowerPoint XML プレゼンテーション                                    |                  |                  |                                      |     | ノアイル石は 演想留ち石削とし (へたさい |
|                                                  | MPEG-4 ビデオ<br>Windows Media ビデオ                             |                  |                  |                                      |     |                       |
|                                                  | GIF グラフィックス交換形式                                             |                  |                  |                                      |     |                       |
|                                                  | JPEG ファイル交換形式<br>PNG ポータブル ネットワーク グラフィックス形式                 |                  |                  |                                      |     |                       |
|                                                  | TIFF 形式                                                     |                  |                  |                                      |     |                       |
|                                                  | テハイスに依存しないビットマップ<br>Windows メタファイル                          |                  |                  |                                      |     |                       |
|                                                  | 拡張 Windows メタファイル                                           |                  |                  |                                      |     |                       |
|                                                  | スリーラフル ハワッー クラフィックス形式<br>アウトライン/リッチ テキスト形式                  |                  |                  |                                      |     |                       |
|                                                  | PowerPoint 画像化プレゼンテーション                                     |                  |                  |                                      |     |                       |
|                                                  | 元主 Open XIVIL ノレセノナーション<br>OpenDocument プレゼンテーション           |                  |                  |                                      |     |                       |

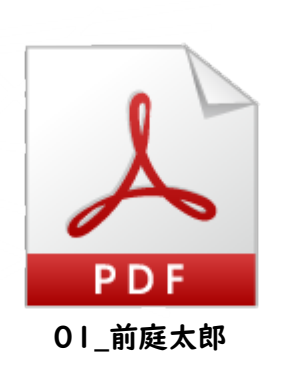

- ・これでePosterの完成です
- ・当日、現地参加の先生はAOサイズに拡大印刷して持ってきてください